## DragNDrop Directions v6

12/12/05

Windows Users: How do I access DragNDrop web documents to place or update them?

If you are on the PPPL Domain:

Open My Computer.

Then the **P** drive. Find the **web** folder. Find **nstx.pppl.gov.** Find **htdocs.** Find **DragNDrop.** 

Error -36

If you receive an (Error -36) while connecting to your web files contact Lena Scimeca

**OS/X Users:** How do I access the web documents to place or update them? First, you must either be at PPPL or have a PPPL SecureID key fob to access the PPPL network (from outside of PPPL).

## From the **Go** menu, select **Connect to Server** and enter:

smb://samba1/websites/. (<u>or</u> use smb://samba2/websites/).

Authenticate (provide your PPPL Windows account username and password), then goto: *nstx.pppl.gov/htdocs/DragNDrop/* 

## Note: You need a PPPL Domain Account

If you do not have a PPPL Windows account, or do not know what that username is you will need to contact **Lena Scimeca** first.

If you receive "An error occured - error = -5023" while attempting to connect, inform Lena Scimeca that your Windows account is either locked out or needs to be mapped to your UNIX account for Samba on Tern.

If you receive "error = -43", double check that you are using **smb://samba1/websites** without any characters or spaces before or after the URL. The problem may also be that you have illegal characters in the file name ...for example "/" or ":". Filenames or folders containing a ":" will not show up correctly or not show up at all.

If you receive "error = -47", the volume is partially mounted from a previous mount. Reboot your computer and try again. Optionally, you can attempt to "umount" the volumes from a Terminal window.

If problems persist in using your Windows Domain Account in accessing *smb://samba1/websites*, contact the helpdesk or jrobinson@pppl.gov.

## **Samba**